# HOW TO RESET YOUR PASSWORD

# PART 1: SETUP VERIFICATION

# **ONE-TIME INITIAL SETUP.** This step must be done to register your account for Self Serve Password Reset.

1. Log in to your Rocky View account

### http://portal.office.com/

Staff - @rockyview.ab.ca Students - @rvschools.ab.ca

- 2. Click **NEXT**.
- 3. Select verification method. (see below)

| ROCKY VIEW SCHOOLS                                                      |
|-------------------------------------------------------------------------|
| ssprsub@rockyview.ab.ca                                                 |
| More information required                                               |
| Your organization needs more information to keep<br>your account secure |
| Use a different account                                                 |
| Learn more                                                              |
| Next                                                                    |

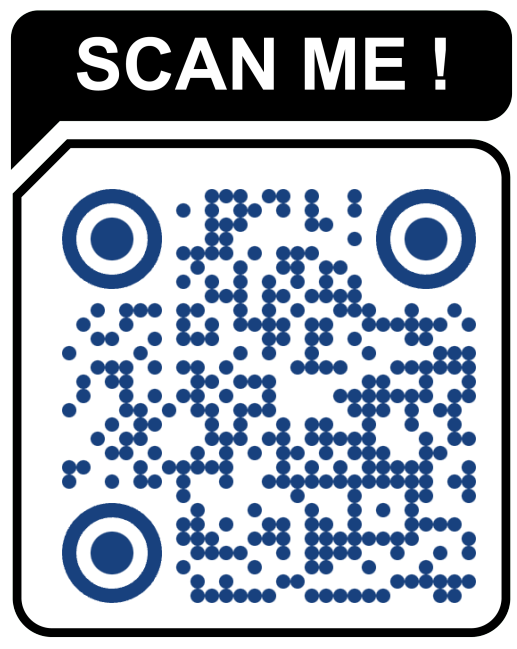

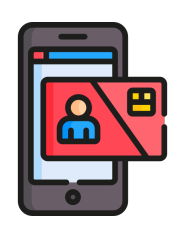

## **OPTION 1: PHONE REGISTRATION**

Register your phone to verify identity

1. Enter your phone number and click Next

| ł                                                          | leep your                             | acco    | ount      | secur       | e          |                        |
|------------------------------------------------------------|---------------------------------------|---------|-----------|-------------|------------|------------------------|
| Phone                                                      |                                       |         |           |             |            |                        |
| You can prove who you are by<br>What phone number would yo | answering a call on<br>u like to use? | your ph | one or re | ceiving a d | ode on yo  | our phone.             |
| Canada (+1)                                                |                                       | ~       |           |             |            |                        |
| <ul> <li>Receive a code</li> </ul>                         |                                       |         |           |             |            |                        |
| Call me                                                    |                                       |         |           |             |            |                        |
| Message and data rates may a<br>and cookies statement.     | oply. Choosing Next                   | means   | that you  | agree to ti | ne Terms o | of service and Privacy |
|                                                            |                                       |         |           |             |            | Next                   |
|                                                            |                                       |         |           |             |            |                        |

| Кеер                                            | your account secure     |
|-------------------------------------------------|-------------------------|
| Phone                                           |                         |
| We just sent a 6 digit code to +1<br>Enter code | . Enter the code below. |
| want to set up a different method               | Skip setup              |

2. Enter the verification code displayed on your phone and click Next

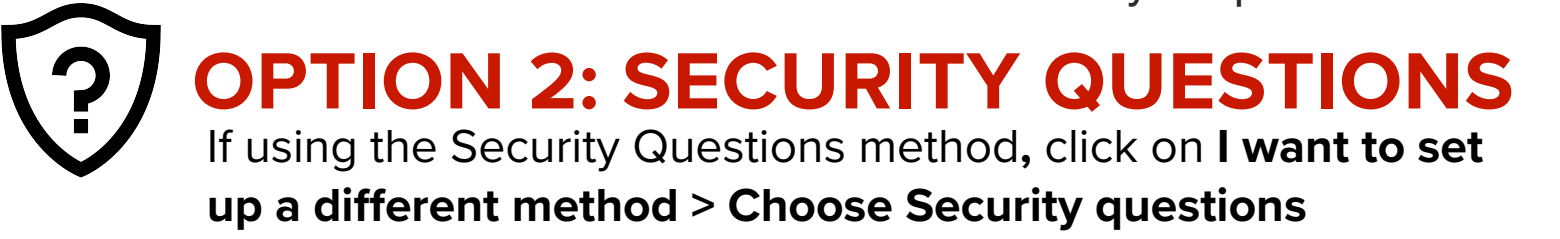

#### 1. Set up security questions - All 3 questions are **REQUIRED**.

| Keep your account secure                         | Keep your account secure                                                                                                  |                       |
|--------------------------------------------------|----------------------------------------------------------------------------------------------------|-----------------------|
| Security questions                               | Security questions were s<br>registered                                                                                   | successfully 🗙        |
| For employees: What is your RVS employee number? | Success!                                                                                                    | Jun 2024 14:18:13 GMT |
| City you were born in?  Calgary                  | Great job! You have successfully set up your security info. Choose "Done" to continue signing in. Default sign-in method: |                       |
| Where is your favorite place to vacation?        | ? Security questions                                                                                                    |                       |
| Done                                             | Done                                                                                                    |                       |
| Lwant to set up a different method Skip setup    |                                                                                                    |                       |

2. If successful, this message will appear.

# HOW TO RESET YOUR PASSWORD

## **PART 2 : CHANGE PASSWORD**

1. Go to

### https://passwordreset.microsoftonline.com/

2. Enter email address and the code as shown on image

Staff - @rockyview.ab.ca Students - @rvschools.ab.ca

| ROCKY VIEW SCHOOLS                                                                                     |
|----------------------------------------------------------------------------------------------------|
| Get back into your account                                                                             |
| Who are you?                                                                                           |
| To recover your account, begin by entering your email or username and the characters in the picture of |
| Email or Username: *                                                                                   |
| APAR *                                                                                                 |
| Enter the characters in the picture or the words in the audio. *                                       |
| Next Cancel                                                                                            |

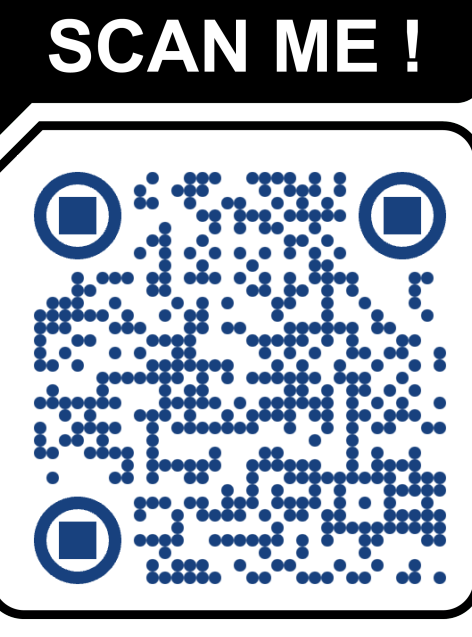

## **FROM PART 1 : SELECTED VERIFICATION METHOD**

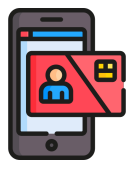

## PHONE REGISTRATION

1. Enter your REGISTERED phone number followed by the verification code

|                                               |                       |                                                                     |                                                                                                    | 1                 |
|-----------------------------------------------|-----------------------|---------------------------------------------------------------------|----------------------------------------------------------------------------------------------------|-------------------|
| ROCKY VIEW SCHOOLS                            |                       |                                                                     |                                                                                                    |                   |
| Get back                                      | into yo<br>1 > choose | DUL ACCOUL                                                          | nt                                                                                                    |                   |
| Please choose the con                         | tact method we        | should use for verificati                                           | ion:                                                                                                    |                   |
| Text my mobile phone     Call my mobile phone |                       | In order to protect y<br>phone number (****<br>verification code wh | our account, we need you to enter your complete mobile<br>*******05) below. You will then receive a text message with a<br>ich can be used to reset your password. |                   |
|                                               |                       | Enter your phone                                                    | number 😶                                                                                                    |                   |
|                                               | ROCKY<br>Get b        | <b>VIEW</b> SCHO<br>ack into yo                                     | DOLS<br>DUIT ACCOUNT                                                                                                    |                   |
|                                               |                       |                                                                     |                                                                                                    |                   |
|                                               | Please choose         | the contact method we                                               | e should use for verification:                                                                                                    |                   |
|                                               | • Text my n           | nobile phone                                                        | We've sent you a text message containing a verification                                                                                                    | n code to your ph |

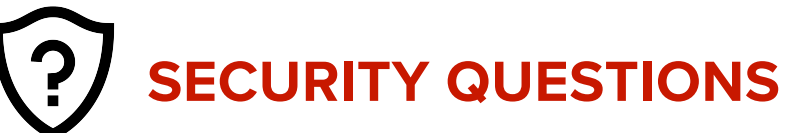

1. Answer ALL 3 security questions

| ROCKY VIEW SCHOOLS                  |                                                  |  |
|-------------------------------------|--------------------------------------------------|--|
| Get back into yo                    | our account                                      |  |
| Please choose the contact method we | should use for verification:                     |  |
| Answer my security questions        | For employees: What is your RVS employee number? |  |
|                                     | Next                                             |  |

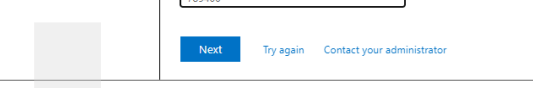

#### 2. Enter NEW password

Call my mobile phone

#### ROCKY VIEW SCHOOLS

Get back into your account

verification step  $1 \checkmark >$  choose a new password

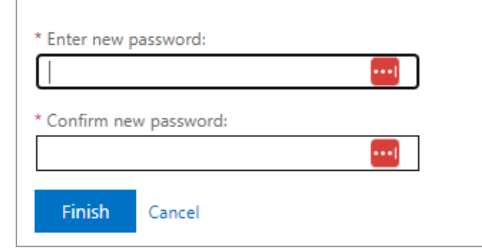

Your new password must meet the following requirements:

- Password is case sensitive.
- Must be at least 8 characters long.
- Must not include part of your name or username
   MUST HAVE :
- ✓ A special character @ # \$ % ^ & \*
- ✓ An upper-case letter **A B C D E . . .**
- ✓ A number 1 2 3 4 5 . . .